# Offce365

インストールのやり方

~ダウンロードからインストールまで~

すでにお持ちの PC に Microsoft Office がインストールされている方は、 必要ありません。 インストールされている Office をご使用ください。 この手順書でインストールする Microsoft Office は在学期間中のみ使用で きます。

・2024年4月1日現在のWindows11をもとに記録しています。
 Window アップデートや Office365のバージョンにより、本書の記載がご利用時の画面と異なる場合があります。あらかじめご了承ください。

お問い合わせ : 学術情報センター(情報館)

## はじめに

Office365 はサブスクリプション型の Microsoft Office のバージョンの1つで、Access、Excel、OneNote、

Outlook、PowerPoint、Taems、Word などが提供されています。

本書では、本学で使用可能な Office365 のダウンロードとインストール・サインイン方法をご紹介します。

- 1. インストーラーのダウンロードとインストール
  - Office365 インストーラーのダウンロード Web ブラウザを開き、Moodle にアクセスします。 マイコースより「情報館」コースにアクセスし以下のリンクをクリックする

## > 新入生向け MicrosoftOfficeインストール

2024年度新入生のMicrosoft Officeのインストールサイト

https://portal.office.com

KIT-Portalのアカウントでログインしてください。

#### https://portal.office.com

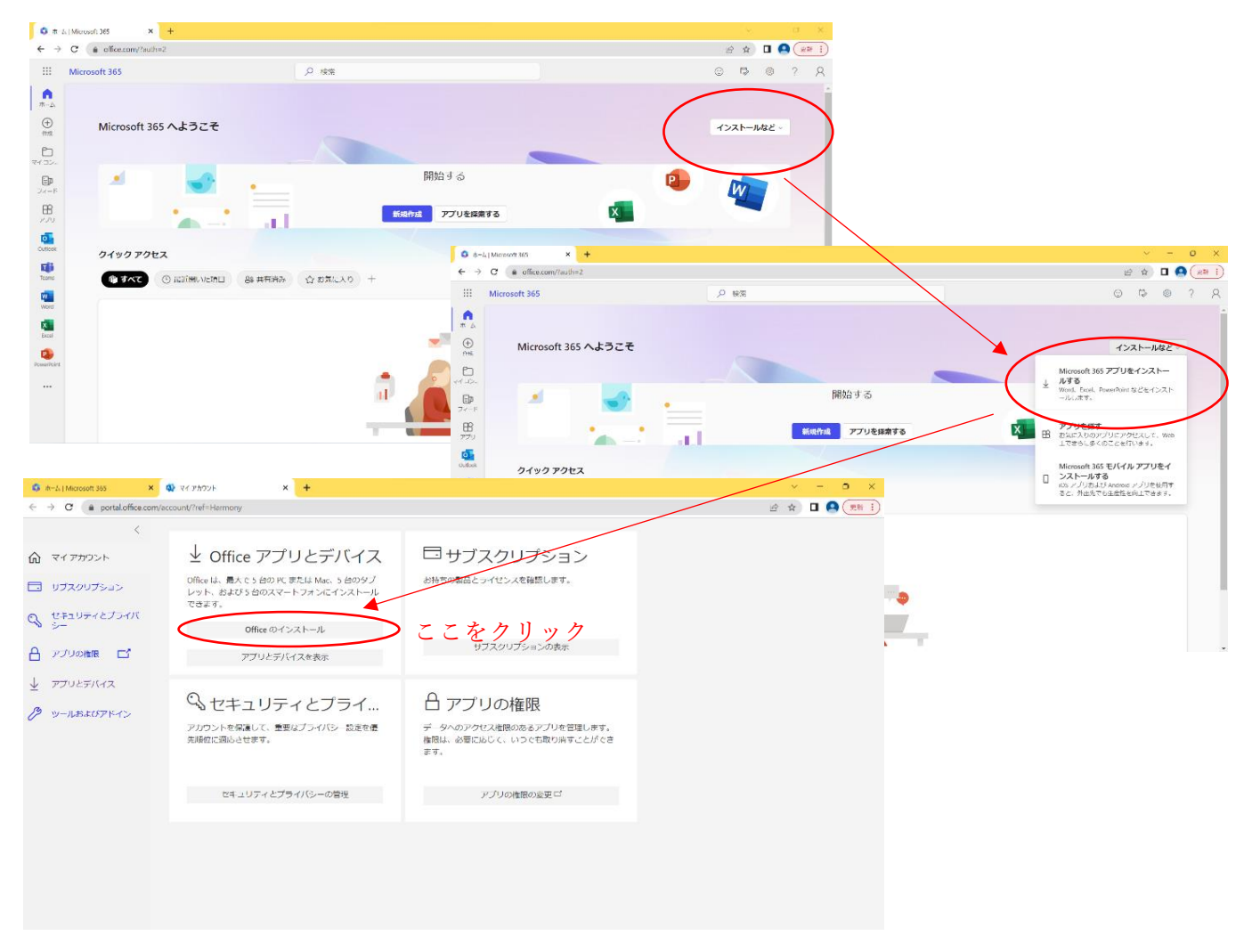

図1:Office365のインスbーラーのダウンロード

② Office365 のインストール

ダウンロードしたファイルを起動し、ライセンス契約に同意してインストールを開始します。

インストール中はオンライン状態を維持してください。

図2 Office365 インストール中の画面

しばらく待つとインストール完了となります。

2.インストール後のサインイン

① Offfice365 アプリでのサインイン

インストール完了後に何らかの Office アプリを開くとサインインを要求されるので大学のアカウントで認証を 行ってください。(今回は Word を起動した際の画面で説明しています。)

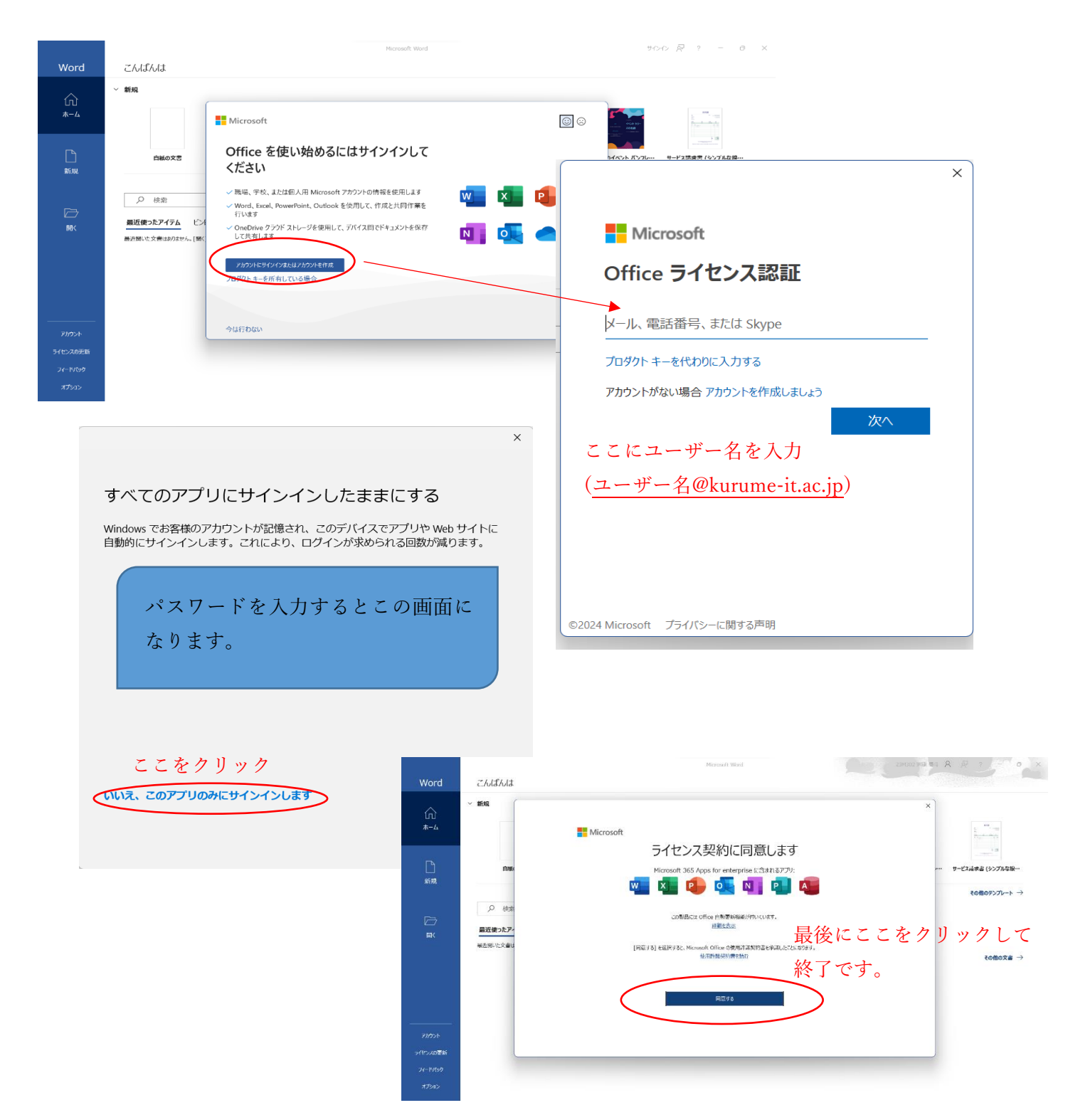

図3 Office365 アプリでのサインイン

② サインインが表示されない場合

### サインインが表示されない場合は以下の手順でサインインを行ってください

| 🚾 Word         |                                                                                                    |                                                                                                    | サインイン 🖓 ? — @ X                                                                                                    |             |
|----------------|----------------------------------------------------------------------------------------------------|----------------------------------------------------------------------------------------------------|----------------------------------------------------------------------------------------------------|-------------|
| ش<br>٭–ٮ       | こんばんは<br>~ 新規                                                                                                    |                                                                                                    |                                                                                                    |             |
| ■<br>新規        | 自転の文書 Blank Document (Engli・・・ OHP                                                                                  | waa A A A A A A A A A A A A A A A A A A                                                                                                    | accessparts  位が注意名印刷ウイザード                                                                                                    |             |
|                | ク 検索<br><b>最近使ったアイテム</b> ビン留め 自分と共有                                                                                 |                                                                                                    | ₹0 <b>1</b> 1075>7V−k →                                                                                                    |             |
|                | ー<br>最近期いた文書はありません。[第4] そりラクルて 文書 を参照します。                                                                           |                                                                                                    | その他の文書 →                                                                                                    |             |
| アカウント<br>オプション |                                                                                                    |                                                                                                    |                                                                                                    |             |
|                | C Word<br>Phy<br>R—A<br>新規<br>可研<br>新規<br>可研<br>可研<br>可<br>可<br>可<br>可<br>可<br>可<br>可<br>可<br>可<br>可<br>可<br>可<br>可 | かト<br>シトロプライバシー<br>ショテヨ<br>ム国本地明する<br>まじかっつ<br>ただのうべた。日から前分からよかったアグセズを建す。<br>たでのうべた。日からがからたかせてなきます。<br>マーン<br>こ<br>た<br>を<br>クリン<br>こ<br>を<br>クリン<br>こ<br>を<br>クリン<br>の<br>し<br>の<br>の<br>の<br>の<br>の<br>の<br>の<br>の<br>の<br>の<br>の<br>の<br>の<br>の<br>の<br>の<br>の | Microsoft     Soft 20 の サブスクリプション編編     Soft 36 5 Appe for enterprise     Soft 36 5 Appe for enterprise     Soft 36 5 Appe for enterprise     Soft 36 5 2 Office の更新プログラム     Company     Microsoft 36 5 2 Office の更新プログラム     Company     Microsoft 36 5 2 Office の更新プログラム     Company     Company     Microsoft 36 5 2 Office の更新プログラム     Company     Company     Co | 900 R ? - O |
|                | ארפאלי<br>געלדג                                                                                                    |                                                                                                    |                                                                                                    |             |

その後、①の手順と同じようにユーザー名とパスワードの入力を行ってください。